Step 1: Navigate to www.ehuman.com.

Step 2: Log into your account with eHuman. If you do not have one, please create and verify it via your school email address. You must use your <u>@manhattantech.edu</u> email account.

| PRODUCTS v | ABOUT | SUPPORT | BLOG | CONTACT | LOG IN | Ĩ |
|------------|-------|---------|------|---------|--------|---|
|            |       |         |      |         |        |   |

| Login       | Sign Up   |
|-------------|-----------|
| First Name  | Last Name |
| test@school | edu       |
| Institution |           |
| Password    |           |
| Confirm Pas | sword     |
|             | SIGN UP   |

Step 3: Hover on top of your username at the top-right corner

|                                                                                                    |                             | PRODUCTS ~ ABOUT SUPPORT                                                                                                    | BLOG CONTACT HI, | , TEST 📄                                   |
|----------------------------------------------------------------------------------------------------|-----------------------------|----------------------------------------------------------------------------------------------------|------------------|--------------------------------------------|
| Site License ID:<br>I5485B1UZY                                                                                                    |                             | Site License ID:<br>D4OGQ5EN4H                                                                                                    | SUBSCRII         | Site License<br>Change Password<br>Log Out |
| <section-header><section-header><section-header><section-header></section-header></section-header></section-header></section-header> | Up to 12 users at one time. | 3D TOOTH ATLAS 8                                                                                                    |                  |                                            |
| eHuman a S                                                                                                    | Only one user at a time.    | The generation of the second second s |                  |                                            |

Step 4: Click on **Site License** to get to Site License page.

Step 5: Input your site license listed above. If you need assistance contact the TLC at **<u>TLC@manhattantech.edu</u>**.

|                    | PRODUCTS ~         | ABOUT | SUPPORT | BLOG | CONTACT | HI, TEST | Ì |
|--------------------|--------------------|-------|---------|------|---------|----------|---|
|                    |                    |       |         |      |         |          |   |
| Enter Site License | Enter Site License |       |         |      |         |          |   |
|                    | ENTER              |       |         |      |         |          |   |